## MAKE A FOREST

MAKE A "TREE BRUSH"

- 1) Start with a round solid brush.
- 2) Make a solid black circle

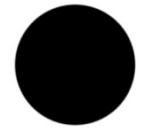

3) Trim circle (with brushes and erasers) to look like a tree

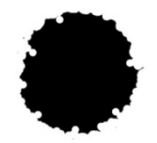

- 4) Go to the EDIT menu in Photoshop and select "Define Brush Preset"
- 5) Name the brush "Forest Brush"
- 6) Close drawing
- 7) Open drawing that you want to draw the forest
- 8) Select forest brush as the active brush
- 9) Select two shades of green for the foreground and background colors
- 10) Set you brush to the following settings:

Scattering:

Scattering: 600%

Count:2

Color Dynamics:

Foreground background Jitter: 50%

Shape Dynamics

Angle Jitter 100%

- 11) Add new layer
- 12) Add stroke to the layer (black color outside setting)
- 13) Add drop shadow to the layer
- 14) Start drawing the forest.
- 15) Once you have the forest the way you like it add noise
- 16) DONE!